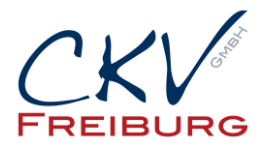

## Einstellung MwSt zum 1.1.2021 im Vectron Commander

Mit dieser Anleitung wollen wir Ihnen zeigen wie man die MwSt. Sätze in einem Vectron Kassensystem ändert.

Bitte beachten bei einem Kassennetzwerk, dass die Einstellungen an allen Kassen und auch Mobile Pros geändert werden müssen, bzw. gesendet werden müssen. Ansonsten sind in den anderen Kassen die falschen Einstellungen drin.

Bei Anbindungen mit Warenwirtschaftssystemen , Hotelsoftware, etc halten Sie bitte mit uns Rücksprache.

Besprechen Sie die Änderungen mit Ihrem Steuerberater.

Wichtig die Einstellung darf erst nach dem Abschluss am 31.12.2020 vorgenommen werden. Und darf erst am 1.1.2021 benutzt werden.

- 1. Öffnen Sie den Vectron Commander
- 2. Klicken Sie oben in der Menüleiste auf den Punkt Kassenprogramm und dann bearbeiten.
- 3. Wählen Sie die Kasse aus. Wichtig die Punkte müssen in allen Kassen angepasst sein!!!! Nicht nur in der Hauptkasse.

| Ordneriste           | Nummer None                            | I Icon I | Br Warengruppe     | * Prog. aus WG | 08 * AHIAIptonope | IB+ Preistyp       | <ul> <li>mylectron Artikelink</li> </ul> | Preis 1 | Preis 2 | Preis 3 | Preis 4 | Preis S | Preis 6 | Provisionesetz | <ul> <li>Negetiv</li> </ul> | GOrucken | 18+ Fektortup     | IB+ Stever Nr. 1   | 28* Sortergruppe Bon | * Articitop  | <ul> <li>Verkauf</li> </ul> | <ul> <li>Rabatt erlaubt</li> </ul> |
|----------------------|----------------------------------------|----------|--------------------|----------------|-------------------|--------------------|------------------------------------------|---------|---------|---------|---------|---------|---------|----------------|-----------------------------|----------|-------------------|--------------------|----------------------|--------------|-----------------------------|------------------------------------|
| D Artikal etc.       | 1012 Brötchen mit Butter & Konfitüre   | 3        | 17 - Frühetlick    | 1 - 3a         | 2 - Speisen       | 0 - Keine Auswahl  | 0 - Keine Auswahl                        |         | 3,30    |         |         |         |         |                | 1 0 - Nein                  |          | 1-Stick           | 2 - Hust 7%        | 1-Kiche              | 0 - Standard | 1-38                        | 1-38                               |
| - III Artikol        | 1013 Fitness Frühstück/Musk            | 3        | 37 - Frühstück     | 1 - Ja         | 2 - Speisen       | 0 - Keine Auswahl  | 0 - Keine Auswahl                        |         | 20,40   |         |         |         |         |                | 1 0 - Nein                  |          | 1-Stick           | 2 - Hist 7%        | 1-Kiche              | 0 - Standard | 1-3a                        | 1-38                               |
| - III Artikel kurz   | 1014 Grosses Prühetlick                | 3        | 37 - Prühetlick    | 1 - 38         | 2 - Speisen       | 0 - Keine Auswahl  | 0 - Keine Auswahl                        |         | 12,90   |         |         |         |         |                | 1 0 - Nein                  |          | 1 - \$55kk        | 2 - Hvet 7%        | 1-Kiche              | 0 - Standard | 1-28                        | 1 - 38                             |
| - III Warengruppen   | 1016 Verwöhn Frühstück                 | 3        | 37 - Frühstlick    | 1 - 3a         | 2 - Speisen       | 0 - Keine Auswahl  | 0 - Keine Auswahl                        |         | 23,90   |         |         |         |         |                | 1 0 -Nein                   |          | 1-56kk            | 2 - Hivst 7%       | 1-Kiche              | 0 - Standard | 1-38                        | 1-30                               |
| Hauptgruppen A       | 1017 Gebe Marmelade                    | 3        | 38 - Prühetück Ex  | 1 - 3a         | 2 - Speisen       | 0 - Keine Auswahl  | 0 - Keine Auswahl                        |         |         |         |         |         |         |                | 1 0 - Nein                  |          | 1-50k             | 2 - Hivat 7%       | 1-Kiche              | 0 - Standard | 1-34                        | 1-30                               |
| Sortiergruppen Bon   | 1018 Rote Marmelade                    | 3        | 38 - Frühetlick Ex | 1 - 38         | 2 - Speisen       | 0 - Keine Auswahl  | 0 - Keine Auswahl                        |         |         |         |         |         |         |                | 1 0 -Nein                   |          | 1-Stick           | 2 - Hivst 7%       | 1-Kiche              | 0 - Standard | 1-38                        | 1-38                               |
| Arthelausvahl        | 1019 Oferwarmer Brioche                | 3        | 37 · Frühstlick    | 1 - 3a         | 2 - Speisen       | 0 - Keine Auswahl  | 0 - Keine Auswahl                        |         | 8,90    |         |         |         |         |                | 1 0 - Nein                  |          | 1 - Stuck         | 2 - Hist 7%        | 1-Kiche              | 0 - Standard | 1-38                        | 1 - 3a                             |
| - E Faktortypen      | 1021 Buttercroissant                   | 3        | 38 - Prühetlick Ex | 1 - 3a         | 2 - Speisen       | 0 - Keine Auswahl  | 0 - Keine Ausvahl                        | 1,50    | 2,40    |         |         |         |         |                | 1 0 -Nein                   |          | 1-954k            | 2 - Hwat 7%        | 1-Kiche              | 0 - Standard | 1-38                        | 1-38                               |
| - EEI Preistypen     | 1022 Frischer Orangensaft 0.3          | 3        | 38 - Frühstlick Ex | 1 - 38         | 0 - Keine Auswahl | 0 - Keine Auswahl  | 0 - Keine Auswahl                        |         | 5.30    |         |         |         |         |                | 0.0-Nein                    |          | 0 - Keine Auswahl | 0 - Keine Auswahl  | 0 - Keine Auswehl    | 0 - Standard | 1-38                        | 1-38                               |
| 111 Modifier         | 1024 Bread Natur                       | 3        | 38 - Prühetlick Ex | 1 - 3a         | 2 - Speisen       | 0 - Kaine Acevahl  | 0 - Keine Auswahl                        | 0,95    | 2,00    |         |         |         |         |                | 1 0 - Nielm                 |          | 1 - Stuck         | 2 - Host 7%        | 1-Kiche              | 0 - Standard | 1-3e                        | 1 - 34                             |
| EE Stamotypen        | 1025 Butterbread                       | 3        | 38 - Frühstlick Ex | 1 - 3a         | 0 - Keine Auswahl | 0 - Keine Auswahl  | 0 - Keine Auswahl                        | 1,90    | 3.00    |         |         |         |         |                | 0.0-Nein                    |          | 0 - Keine Auswahl | 0 - Keine Auswahl  | 0 - Keine Auswahl    | 0 - Standard | 1-38                        | 1-38                               |
| e el beserer etc.    | 1026 Belegte Laugenstange              | 3        | 38 - Frühstlick Ex | 1 - 3a         | 0 - Keine Auswahl | 0 - Keine Auswahl  | 0 - Keine Auswahl                        |         | 4.30    |         |         |         |         |                | 0.0-Nein                    |          | 0 - Keine Auswahl | 0 - Keine Auswahl  | 0 - Keine Auswahl    | 0 - Standard | 1-3e                        | 1-38                               |
| E Tedelledo otro     | 1027 Grafies belegtes Brötchen         | 3        | 38 - Prühetlick Ex | 1 - 3a         | 0 - Keine Auswahl | 0 - Kaine Auswahl  | 0 - Keine Auswahl                        |         | 5,90    |         |         |         |         |                | 0 0 - Nein                  |          | D - Keine Auswahl | 0 - Kaine Asevahi  | 0 - Keine Aussehl    | 0 - Standard | 1-3e                        | 1-34                               |
| Pr Dotabe            | 1028 Birther Misk                      | 3        | 38 - Frühstlick Ex | 1-38           | 0 - Keine Auswahl | 0 - Keine Auswahl  | 0 - Keine Auswahl                        |         | 6.90    |         |         |         |         |                | 0.0-Nen                     |          | 0 - Keine Auswahl | 0 - Keine Auswahl  | 0 - Keine Auswohl    | 0 - Standard | 1-38                        | 1-Ja                               |
|                      | 1029 Heurgemechtes Granola mit Joph    |          | 38 - Prühetlick Ex | 1 - 3a         | 0 - Keine Auswahl | 0 - Keine Auswahl  | 0 - Keine Auswahl                        |         | 7,43    |         |         |         |         |                | 0 0 - Nem                   |          | 0 - Keine Auswahl | 0 - Keine Auswahl  | 0 - Keine Aussehl    | 0 - Standard | 1-2e                        | 1-20                               |
| E1 Douten            | 1030 Portion gelachter Schinken        |          | 38 - Prühetlick Ex | 1 - Ja         | 0 - Keine Auswahl | 0 - Keine Auswahl  | 0 - Keine Auswahl                        |         | 4.30    |         |         |         |         |                | 0.0 - Nein                  |          | 0 - Keine Auswahl | 0 - Kinine Auswahl | 0 - Keine Auswahl    | 0 - Standard | 1-2e                        | 1-38                               |
| - P1 NetzRomuskation | 1031 Portion Kase                      |          | 38 - Frühstlick Ex | 1-3a           | 0 - Keine Auswahl | 0 - Keine Auswahl  | 0 - Keine Auswahl                        |         | 4.20    |         |         |         |         |                | 0.0-Nen                     |          | 0 - Keine Auswahl | 0 - Kene Auswahl   | 0 - Keine Auswahl    | 0 - Standard | 1-3e                        | 1-30                               |
| - P1 Texts           | 1032 Portion Lypner                    |          | 38 - Prühetlick Ex | 1 - 3a         | 0 - Keine Auswahl | 0 - Keine Augushi  | 0 - Keine Augushi                        |         | 4.20    |         |         |         |         |                | 0 0 - Nein                  |          | 0 - Keine Aussehl | 0 - Keine Auswahl  | 0 - Keine Aussehl    | 0 - Standard | 1-20                        | 1-34                               |
| Enichte/Journale     | 1033 Portion Salani                    | 3        | 38 - Frühstlick Ex | 1 - 3a         | 0 - Keine Auswahl | 0 - Keine Auswahl  | 0 - Keine Auswahl                        |         | 4,30    |         |         |         |         |                | 0 0 - Nein                  |          | 0 - Keine Auswahl | 0 - Keine Auswahl  | 0 - Keine Auswehl    | 0 - Standard | 1-38                        | 1-38                               |
| - 🛅 Skripte/Makros   | 1034 Brotizhen                         | 3        | 38 - Prühetlick Ex | 1 - 3a         | 0 - Keine Auswahl | 0 - Keine Auswahl  | 0 - Keine Auswahl                        |         | 1,20    |         |         |         |         |                | 0 0 - Nein                  |          | 0 - Kaine Asexahi | 0 - Kaine Azevahi  | 0 - Keine Auswehl    | 0 - Standard | 1-34                        | 1-34                               |
| Diverses             | 1035 kleine Laugenstange               | 3        | 38 - Frühetlick Ex | 1 - 38         | 0 - Keine Auswahl | 0 - Keine Auswahl  | 0 - Keine Auswahl                        |         | 1.20    |         |         |         |         |                | 0 0 - Nein                  |          | 0 - Keine Auswahl | 0 - Keine Auswahl  | 0 - Keine Auswahl    | 0 - Standard | 1-28                        | 1-38                               |
| Kasseneigenschaften  | <ul> <li>1036 Partion Ladis</li> </ul> | 3        | 38 - Früheltick Ex | 0 - Nein       | 2 - Speisen       | 0 - Keine Auswahl  | 0 - Keine Auswahl                        |         | 5,90    |         |         |         |         |                | 1 0 - Nein                  |          | 1 - Stuck         | 2 - Hust 7%        | 1-Kiche              | 0 - Standard | 1-3a                        | 1 - 38                             |
| Enstellungen         | 1037 Portion Butter                    | 3        | 38 - Prühetlick Ex | 0 - Nein       | 2 - Speisen       | 0 - Keine Auswahl  | 0 - Keine Ausvahl                        |         | 1,40    |         |         |         |         |                | 1 0 -Nein                   |          | 1-Stak            | 2 - Hust 7%        | 1-Kiche              | 0 - Standard | 1-38                        | 1-38                               |
| Paraneter            | 1038 Partion Konfiture                 | 3        | 38 - Frühstlick Ex | 0 - Nein       | 2 - Speisen       | 0 - Keine Auswahl  | 0 - Keine Auswahl                        |         | 1.40    |         |         |         |         |                | 10-Nen                      |          | 1-Sick            | 2 - Must 7%        | 1-Kide               | 0 - Standard | 1-38                        | 1-38                               |
| Systemsicherheit     | 1039 Parties Henie                     |          | 31 - Prühetlick Ex | D - Nein       | 2 - Speisen       | 0 - Keine Ausmahl  | 0 - Keine Austrahl                       |         | 1.40    |         |         |         |         |                | 1 0 - Nein                  |          | 1 - 5Nak          | 2 - Hoat 7%        | 1-Miche              | 0 - Standard | 1.30                        | 1.30                               |
| iii Ei Lizenzierung  | 1040 Portion roher Schinken            |          | 38 - Frühstlick Ex | 0 - Nein       | 2 - Speisen       | 0 - Keine Auswahl  | 0 - Keine Auswahl                        |         | 3,90    |         |         |         |         |                | 1 0 - Nein                  |          | 1-Stick           | 2 - Hust 7%        | 1-Kiche              | 0 - Standard | 1-38                        | 1-38                               |
| E Informationen      | 1041 Portion Parma Schinken            |          | 38 - Frühstlick Ex | 0 - Nein       | 2 - Speisen       | 0 - Keine Auswahl  | 0 - Keine Auswahl                        |         | 4.50    |         |         |         |         |                | 1 0 - Nein                  |          | 1-55kk            | 2 - Must 7%        | 1-Kiche              | 0 - Standard | 1-3e                        | 1 - Je                             |
| 0 C Wartung          | 1042 Carpecto Rote Beete               |          | 34 - Warme Speisen | 1 - 3a         | 2 - Speisen       | 0 - Keine Auswahl  | 0 - Keine Auswahl                        |         | 9,00    |         |         |         |         |                | 1 0 - Nielin                |          | 1 - Stick         | 2 - Hust 7%        | 1-Kiche              | 0 - Standard | 1 - 24                      | 1 - 2e                             |
|                      | that well-one Britchen                 | 1 6      | 19 - Eclevitics Ex | 1.18           | B - Keine Burnehl | 0 - Keine Jussiahi | 0 - Keine Jusuahi                        |         | 1.41    |         |         |         |         |                | 0.0-tiein                   |          | 0 - Keine Ausunhi | 0 - Keine Ausushi  | 0 - Keine Ausunhi    | 0 - Standard | 1-18                        | 1 - la                             |

4. Klicken Sie auf das + Symbol vor Finanzen. Und dann den Menüpunkt Steuersätze.

| Ordnerliste                 | Name Name    | Steversatz | <ul> <li>Piskalmapping</li> </ul> | Bezeichnung Bon | Kennzeichen Bon | Umsatz inkl.        | Umsatz exil.           | Bezeichnung Bericht | Bericht Ums. brutto | Bericht Ums. netto  | V Steuerrookus V Beim Buchen berechn. | <ul> <li>Auf ungerund. Summe</li> </ul> | Rundungsfaktor |   |
|-----------------------------|--------------|------------|-----------------------------------|-----------------|-----------------|---------------------|------------------------|---------------------|---------------------|---------------------|---------------------------------------|-----------------------------------------|----------------|---|
| 🗊 🛅 Artikeletc.             | 1 Mest 19%%  | 19 1       | 1 - Regeluteuersatz               | Nvist 29%%      | A               | Verkäufe 23%% inid. | Verkaufe 1916/16 exkl. | Mvist 23%%          | Verkaufe 19%% vid.  | Verkäufe 19%% exkl. | 0 - Stever auf N 0 - Nein             | 0 - Nein                                |                | 1 |
| - E Artial                  | 2 Most 7%%   | 7          | 2 - Ermäßigter Steu.              | Not 75%         | 8               | Verkaufe 7%% inid.  | Verkaufe 7%% edd.      | Note: 7%%           | Verkaufe 7%% old.   | Verkäufe 7%% exkl.  | 0 - Steuer auf N 0 - Nein             | 0 - Nein                                |                | 1 |
| - E Artikal kurz            | 3 Minst 014% |            | 5 - Unisatzsteventrei             | Nvist 0%%       | c               | Verkbufe 0%% inkt.  | Verkaufe 0%% exkl.     | Mvist 01616         | Werkbufe 0%% kild.  | Verkaufe 0%% exkl.  | 0 - Stever auf N 0 - Nein             | 0 - Nein                                |                |   |
| - III Illareng-uppen        |              |            | 7 - Nicht ermittelt               |                 |                 |                     |                        |                     |                     |                     | 0 - Stever auf N 0 - Nein             | 0 - Nein                                |                |   |
| Hauptgruppen A              |              |            |                                   |                 |                 |                     |                        |                     |                     |                     |                                       |                                         |                |   |
| - III Sortergruppen Bon     |              |            |                                   |                 |                 |                     |                        |                     |                     |                     |                                       |                                         |                |   |
| articlausvahl               |              |            |                                   |                 |                 |                     |                        |                     |                     |                     |                                       |                                         |                |   |
| - E Faktortypen             |              |            |                                   |                 |                 |                     |                        |                     |                     |                     |                                       |                                         |                |   |
| - Hill Preistypen           |              |            |                                   |                 |                 |                     |                        |                     |                     |                     |                                       |                                         |                |   |
| - Its Modher                |              |            |                                   |                 |                 |                     |                        |                     |                     |                     |                                       |                                         |                |   |
| in the foreigner            |              |            |                                   |                 |                 |                     |                        |                     |                     |                     |                                       |                                         |                |   |
| Comp Deserve etc.           |              |            |                                   |                 |                 |                     |                        |                     |                     |                     |                                       |                                         |                |   |
| E Francisco                 |              |            |                                   |                 |                 |                     |                        |                     |                     |                     |                                       |                                         |                |   |
| - El matricipa              |              |            |                                   |                 |                 |                     |                        |                     |                     |                     |                                       |                                         |                |   |
| The Concernition            |              |            |                                   |                 |                 |                     |                        |                     |                     |                     |                                       |                                         |                |   |
| EI En-Auszehlungen          |              |            |                                   |                 |                 |                     |                        |                     |                     |                     |                                       |                                         |                |   |
| Exhattores                  |              |            |                                   |                 |                 |                     |                        |                     |                     |                     |                                       |                                         |                |   |
| IN THE SPTS                 |              |            |                                   |                 |                 |                     |                        |                     |                     |                     |                                       |                                         |                |   |
| - III Schubleden            |              |            |                                   |                 |                 |                     |                        |                     |                     |                     |                                       |                                         |                |   |
| Fiskalsystem                |              |            |                                   |                 |                 |                     |                        |                     |                     |                     |                                       |                                         |                |   |
| - E Parameter Finanzen etc. |              |            |                                   |                 |                 |                     |                        |                     |                     |                     |                                       |                                         |                |   |
| E Parameter Pakaleysters    |              |            |                                   |                 |                 |                     |                        |                     |                     |                     |                                       |                                         |                |   |
| (8) Tache/Redmungen         | 1            |            |                                   |                 |                 |                     |                        |                     |                     |                     |                                       |                                         |                |   |
| (i) Ergabe                  |              |            |                                   |                 |                 |                     |                        |                     |                     |                     |                                       |                                         |                |   |
| (i) En Anzeige              |              |            |                                   |                 |                 |                     |                        |                     |                     |                     |                                       |                                         |                |   |
| iii m Drudien               |              |            |                                   |                 |                 |                     |                        |                     |                     |                     |                                       |                                         |                |   |
| Netz/Kammunikation          |              |            |                                   |                 |                 |                     |                        |                     |                     |                     |                                       |                                         |                |   |
| 0)- C Teste                 |              |            |                                   |                 |                 |                     |                        |                     |                     |                     |                                       |                                         |                |   |
| Eerichte/Journale           |              |            |                                   |                 |                 |                     |                        |                     |                     |                     |                                       |                                         |                |   |
| (8) Skripte, Makros         |              |            |                                   |                 |                 |                     |                        |                     |                     |                     |                                       |                                         |                |   |
| 10 C Diverses               |              |            |                                   |                 |                 |                     |                        |                     |                     |                     |                                       |                                         |                |   |
|                             |              |            |                                   |                 |                 |                     |                        |                     |                     |                     |                                       |                                         |                |   |
| Distances                   |              |            |                                   |                 |                 |                     |                        |                     |                     |                     |                                       |                                         |                |   |
| (i) P1 Systemicharbalt      |              |            |                                   |                 |                 |                     |                        |                     |                     |                     |                                       |                                         |                |   |
| 10 Diversion on             |              |            |                                   |                 |                 |                     |                        |                     |                     |                     |                                       |                                         |                |   |
| (i) The Informationen       |              |            |                                   |                 |                 |                     |                        |                     |                     |                     |                                       |                                         |                |   |
| (i) The Wertung             |              |            |                                   |                 |                 |                     |                        |                     |                     |                     |                                       |                                         |                |   |

5. In der Tabelle ändern Sie die Steuersätze jeweils von 16% auf 19% und von 5% auf 7%. Bitte beachten Sie das die Zahl in allen Spalten geändert werden muss. Ansonsten werden auf der

CKV Freiburg GmbH Sasbacher Strasse 2 79111 Freiburg Telefon 0761/72761

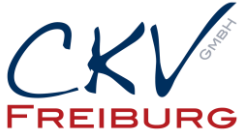

Rechnung und den Berichten falsche Angaben stehen. Bitte bis hinten alle Spalten durchgehen.

- 6. Danach drücken Sie oben das Symbol für Speichern(Diskettensymbol) und schließen das Kassenprogramm bearbeiten(wichtig!!! Muss geschlossen sein, da sonst die Änderungen nicht in die Kasse gesendet werden).
- Danach klicken Sie in der Menüleiste auf Kommunikation -> Kassenprogramme übertragen -> Kasse auswählen. Dann wählen Sie unter Programmarkierung Steuersätze aus. Bestätigen dann immer mit weiter bis man Fertigstellen drücken kann. Danach wird das Programm an die Kasse übertragen.

| C Kassenprogramme übertragen                                                                                                    | _                  |              | ×     |
|----------------------------------------------------------------------------------------------------|--------------------|--------------|-------|
| Programmmarkierung<br>Markieren Sie hier die Programme, die an die Kassen übertrag                                                                                                    | gen werden soller  |              |       |
| Konfiguration                                                                                                    |                    |              |       |
| Artikel etc.   Bediener etc.   Finanzen etc.   Finanzwege   Währungen   Steuersätze   Ein-/Auszahlungen   Rabatttypen   EFT   Kartentypen 1   Schubladen   POF-Erstellung   TIsche/Rechnungen   Anzeige   Kundenanzeige   Drucken   Skripte/Makros   Skripte/Makros   Sityte/Makros   Malbox   Kasseneigenschaften   Parameter   Systemsicherheit   Wartwon |                    | ~            | E22   |
| < <u>Z</u> urück <u>W</u> eiter > A                                                                                                    | A <u>u</u> sführen | <u>A</u> bbr | echen |

8. Dann wählen Sie Komplettabgleich und weiter.

CKV Freiburg GmbH Sasbacher Strasse 2 79111 Freiburg Telefon 0761/72761

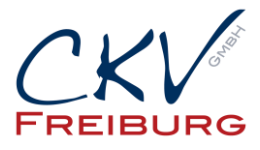

| Kassenpr   | rogramme übertragen — 🗆<br>Optionen                                       | ×   |
|------------|---------------------------------------------------------------------------|-----|
| (ه)        | Hier legen Sie fest, in welchem Modus die Daten übertragen werden sollen. |     |
| Sendemodus | Komplettabgleich                                                          | ~   |
|            |                                                                           |     |
|            |                                                                           |     |
|            |                                                                           |     |
|            |                                                                           |     |
|            |                                                                           |     |
|            |                                                                           |     |
|            |                                                                           |     |
|            |                                                                           |     |
|            |                                                                           |     |
|            |                                                                           |     |
|            |                                                                           |     |
|            | < Zurück Weiter > Aysführen Abbrech                                       | ien |

9. Im nächsten Fenster können Sie einstellen, dass der Job an einem anderen Zeitpunkt ausgeführt werden soll. Also könnten Sie es am vorabend schon ändern und das Senden erst am nächsten Tag ausführen. Bedenken Sie bitte, dass aber die Texte in den Berichten an dem Tag dann auch so gedruckt werden wie die Steuern eingestellt werden. D.h. wenn Sie 2 Tage vorher schon MwSt 19% einstellen, dann wird der Text auch 2 Tage vorher auf dem Bericht schon so ausgewiesen im Commander. Der Wert bleibt aber so lange Sie es noch nicht in die Kasse gesendet haben.

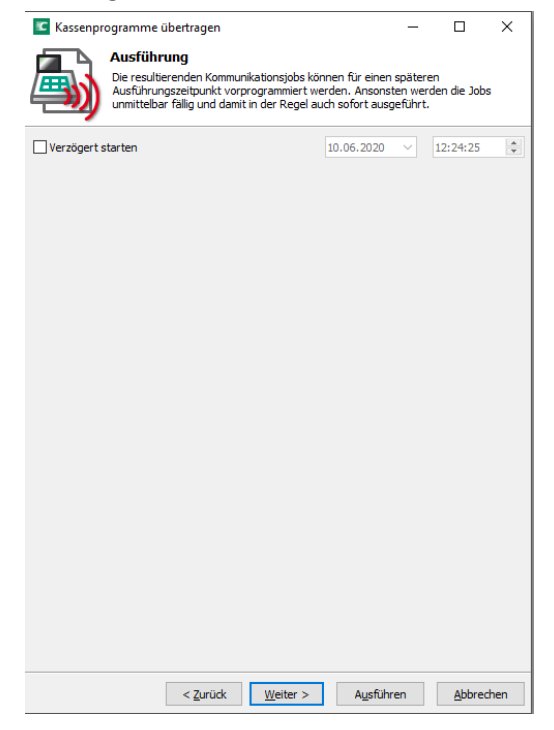

CKV Freiburg GmbH Sasbacher Strasse 2 79111 Freiburg Telefon 0761/72761

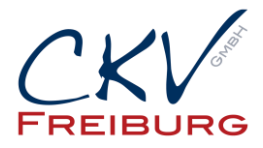

- 10. Danach dann auf Ausführen und dann Fertigstellen. Der Job wird dann übertragen.
- 11. Bitte prüfen Sie danach die Einstellungen an der Kasse ob die Übertragung geklappt hat.

Alle Angaben und Informationen stellen weder eine Rechtsberatung noch eine steuerliche Beratung dar. Zur verbindlichen Klärung entsprechender rechtlicher und/oder steuerlicher Fragen, wenden Sie sich bitte an Ihren Rechtsanwalt oder Steuerberater.

Daher kann für die Aktualität und Richtigkeit der Angaben bzw. der Schlussfolgerungen keine Gewähr übernommen werden. Jegliche Haftung ist ausgeschlossen